## **PeopleSoft Human Capital Management (HCM) Update Personal Information** Job Aid

## Employee Self Service (ESS) Updating Personal Information

This process is used to update personal information, such as contact information or biographical information. This job aid demonstrates making an address change, but the same procedure is followed to update various other personal information as well.

Note: Before making changes to Martial Status, Date of Birth, Gender, or Name, please contact your Human Resources representative for assistance as updating these may trigger an event which could potentially place benefits on hold until the issue is cleared by HR.

## **Updating Personal Details**

- **1.** Log into PeopleSoft using your credentials.
- 2. The Self-Service page is displayed.

Note: Ensure Employee Self-Service (ESS) is selected.

3. Select the Personal Details Tile.

**PeopleSoft Human Capital Management (HCM) Update Personal Information** Job Aid

|   | ✓ Employee Self Service          |                   |  |
|---|----------------------------------|-------------------|--|
| 2 | OnBoarding                       |                   |  |
|   |                                  |                   |  |
|   |                                  | Company Directory |  |
|   | nrollment Available At This Time |                   |  |
| 3 | Payslips                         | Personal Details  |  |
|   |                                  | 3                 |  |
|   | No Payslips                      | Action Required   |  |

The **Personal Details** page is displayed. From this page, employees can open various tiles to review, edit, or update their varying personal information. This job aid will demonstrate one example of making a personal data change, however, the same general process would be followed to adjust any other types of personal information.

|                    | Perso              | onal Details         |                        |
|--------------------|--------------------|----------------------|------------------------|
| Addresses          | Contact Details    | Emergency Contacts   | Social Media           |
| Updated 03/30/2003 | 5 Details          | 2 Contacts           | No Accounts            |
| Marital Status     | Name               | Ethnic Groups        | Disability             |
| Ō                  |                    | 4                    | Ċ.                     |
| 用初期                | Updated 03/30/2003 | 1 Ethnic Group       | Not Submitted          |
| Veteran Status     | Form I-9           | Business Partners    | Additional Information |
| 4                  | Joe .              |                      |                        |
| Undated 10/22/1984 | Not Submitted      | No Business Partners |                        |

## 4. Select the Addresses tile.

5. Next, select the Home Address box to open a pop-up box where you will type or select your address information from the various dialogue boxes.

| Personal Details          |                                                    | Personal Details |   |
|---------------------------|----------------------------------------------------|------------------|---|
| Accountant 1              |                                                    |                  | 5 |
| Addresses                 | Home Address                                       |                  |   |
| Contact Details           | 1000000648 Scrambled St.<br>Indianapolis, IN 46241 | Current          | > |
| 🚉 Social Media            | Marion                                             |                  |   |
| Arital Status             | Mailing                                            |                  |   |
| E Name                    | No data exists.                                    |                  |   |
| Number 2015 Ethnic Groups | Add Mailing Address                                |                  |   |
| C Emergency Contacts      |                                                    |                  |   |

| 9                                                | •                             | uuress                       |             | Jave |
|--------------------------------------------------|-------------------------------|------------------------------|-------------|------|
| mployee Instruction                              |                               |                              |             |      |
| save United States addresses at least one of the | ollowing fields must get popu | ulated: Address 1, Address 2 | , Address 3 |      |
| Change As C                                      | f 06/22/2021                  | <b></b>                      |             |      |
| Address Typ                                      | e Home                        |                              |             |      |
| Countr                                           | United States                 | Q                            |             |      |
| Address                                          | 1000000648 Scrambled          | St.                          | ?           |      |
| Address                                          | 2                             |                              |             |      |
| Address                                          | 3                             |                              |             |      |
| Cit                                              | Indianapolis                  |                              |             |      |
| Stat                                             | e Indiana                     | Q                            |             |      |
| Posta                                            | 46241                         |                              |             |      |
| *Count                                           | Marion                        | Q                            |             |      |

6. Select the Save button when finished to complete this procedure.

Note: As an example, the above steps demonstrate only how to update address information. However, the same general steps would be followed to update various other biographical information as well.

When updating other information, such as **Emergency Contact Information**, there is a **Plus Sign** you must select in order to add additional information.

| +            |              |           |   |
|--------------|--------------|-----------|---|
| Contact Name | Relationship | Preferred |   |
|              | Spouse       | ~         | > |
|              | Parent       |           | > |

End of Procedure